# 大阪府雇用促進支援金 延長分(令和3年12月1日以降の雇入れ) オンライン申請画面操作方法 《法人》

オンライン申請がうまくできない場合は、大阪府雇用促進支援金(以下「支援金」という。)のHPに掲載の募集要項(P23以降)から白紙の様式を印刷し、手書きで必要事項を記入のうえ、提出してください。 (支援金 HP は以下の URL より確認してください) http://www.pref.osaka.lg.jp/koyotaisaku/koyoushienkin/index.html オンライン申請のフロー

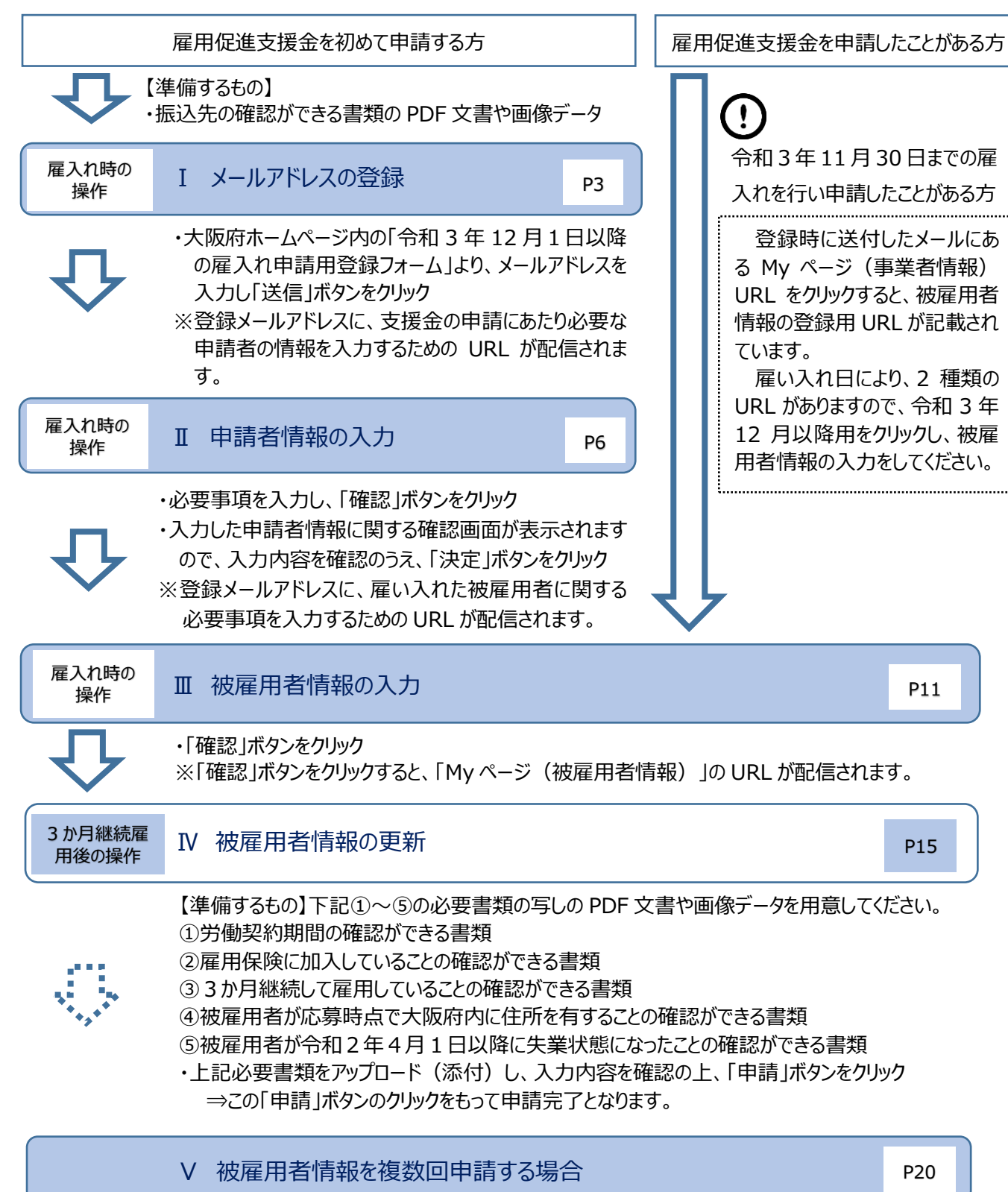

※ Ⅰ・Ⅱ については、1 法人あたり一度しか登録できません。

※一度、Web上で登録した内容は変更できません。追記・修正がある場合は、大阪府雇用促進支援金事務 局(06-4794-7050)までご連絡ください。

★登録前に以下の必要書類の写しの PDF 文書や画像データをご準備ください。 【準備するもの】

- ・様式1に記載した振込口座(法人名義)の通帳の写し(通帳の1ページ目の見開きのコピー)の PDF 文書や画像データ
- ※ネットバンキングなど通帳不発行の場合は、ネットバンキングの支店名・口座・名義人がわ かるページの写し
- I メールアドレスの登録
- (1) 大阪府のホームページより、「大阪府雇用促進支援金」のページにある申請手続き 「令和3年12月1日以降の雇入れの申請手続きはこちら」をクリックしてください。

大阪府雇用促進支援金ホームページ

http://www.pref.osaka.lg.jp/koyotaisaku/koyoushienkin/index.html

#### STEP1 求人掲載・採用

(1)<br />
大阪府緊急雇用対策特設ホームページ(にであう)に掲載している民間人材サービス事業者の求人特集に求人を掲載<br />
(2)令和2年10月1日から令和4年3月31日までに、支援金の対象になる人材を採用

STEP 2 登録

※採用後1か月以内

以下の申請フォームより、申請者情報、被雇用者情報等を登録

※複数名登録する場合で、雇入れ日がどちらにも該当する場合(例:1人目を令和3年11月1日に雇い入れ、2人目を令和4年1月1日に雇い入れた場合)は、「令和3年11月30日までの雇入れの手続きはこちら」から手続きや台めてください。「令和3年12月1日以降の雇入れの申請手続きはこちら」のフォームからの登録は不要です。

<申請フォーム>

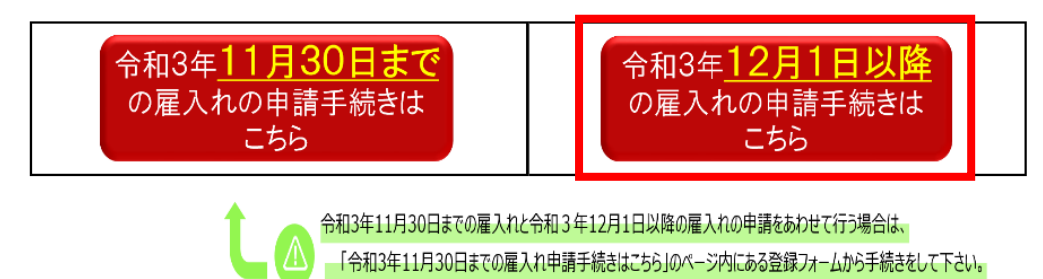

(2)「《大阪府雇用促進支援金》令和3年12月1日以降の雇入れの場合の申請 手続き」のページにある「支援金申請フォーム」の「法人の方はこちら」をクリックしてくださ い。

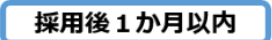

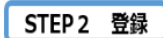

以下の登録フォームに

申請者情報、口座情報、被雇用者情報を登録

※登録する前に、口座情報が確認できる通帳や入金帳(個人事業主または任意団体の場合は、さらに代表者の<u>本人確認できる書類</u> が必要)の写しのPDF文書や画像データを用意しておいてください。

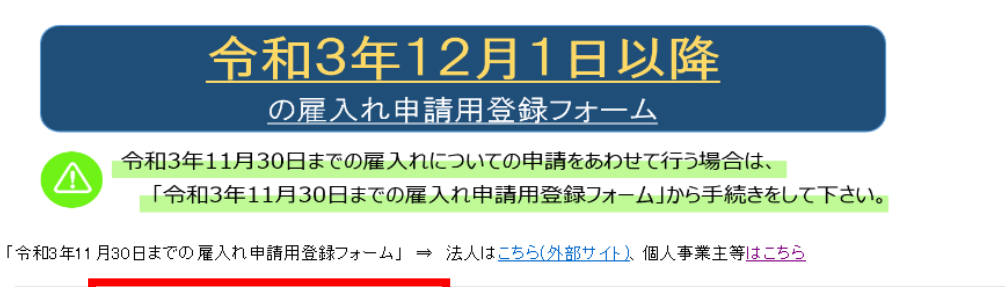

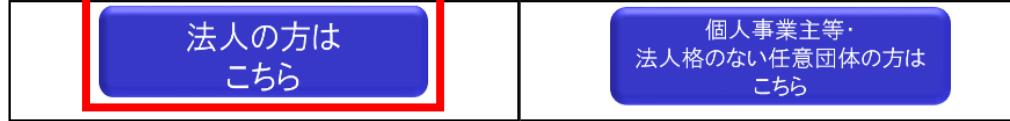

(3)「大阪府雇用促進支援金(延長分(雇入れ日が令和3年12月1日以

降))Web事前受付」のページが表示されますので、

①メールアドレスを入力し、

②「送信」ボタンをクリックしてください。

| ക്ക | 大阪府                                                                                                    |  |
|-----|----------------------------------------------------------------------------------------------------|--|
|     | 【URLのご案内】 <法人用> 大阪府雇用促進支援金(延長分(雇入れ日が令和3年12<br>月1日以降))Web事前受付                                                                                                    |  |
|     | 以下の入力欄へメールアドレスを入力し、送信ボタンを押してください。<br>〈法人用〉大阪府雇用促進支援金(延長分(雇入れ日が令和3年12月1日以降))Web事前受付フォームのURLを送信いたします。<br>※送感メール防止機能等を設定されている場合、メールが届かないことがあります。<br>・ドメイン指定受信設定をされている場合は、「form.kintoneapp.com」からのメールが受信できるようご設定ください。<br>・メールアドレス指定受信設定をされている場合は、「noreply@form.kintoneapp.com」からのメールが受信できるようご設定ください。<br>(設定方法は携帯電話のキャリアや販売店にお問い合わせください。) |  |
| 1   | メールアドレス*                                                                                                    |  |
| 2   | ✓ 送信                                                                                                    |  |

(4)登録されたメールアドレス宛に「【URLのご案内】 <法人用>大阪府雇用促進支援金(延長分(雇入れ日が令和3年12月1日以降)) Web 事前受付」と題する下記のメールが届きます。

メール文中にある[URL はこちらをクリック]すると、Web 事前受付フォームに移動します。

このメッセージは、 システムより自動送信されています。 返信は受け付けておりません。

以下の URL より、 <法人用>大阪府雇用促進支援金 Web 事前受付 フォームへアクセスし、必要事項をご入力 ください。

<u>[URL はこちらをクリック]</u>

なお、申請した覚えがないにもかかわらず、 このメッセージが届いた場合には、 お手数おかけしますが、以下コールセンター までご連絡をお願いいたします。

大阪府雇用促進支援金申請事務局 コールゼンター TEL:06-4794-7050

- Ⅱ 申請者情報の入力
- (1) 必要事項を入力して、最後に「確認」ボタンをクリックしてください。 赤いアスタリスク(\*) は必須項目です。

なお、<u>申請者情報の登録は、1回限り</u>となります。2回以上、支援金を申請する場合であっても、申請者情報の再度の登録は不要です。

| လူ၀ၟ | 大阪府 |
|------|-----|
|------|-----|

| Yeb事前受付                                       |                                                                                                    |
|-----------------------------------------------|----------------------------------------------------------------------------------------------------|
| 工・中間日の旧戦                                      |                                                                                                    |
| 法人番号 *                                        | 13 桁の法人番号を入力してください。                                                                                                    |
| ※法人番号については以下のHPを<br>https://www.houjin-bangou | :愛考に記入してください。<br>u.nta.go.jp/                                                                                                    |
| 法人名・屋号(団体名)*                                  | 全角で入力してください。                                                                                                    |
| (例)株式会社〇〇                                     |                                                                                                    |
| 本社所在地の郵便番号                                    |                                                                                                    |
| 検索<br>※半角数字 (ハイフンなし) で入力後<br>ボタンを押してください。     | *舞響書について取りの印を変えたみしくたさい。<br>https:// 入力後、検索ボタンが表示されるので、クリックしてください<br>以下の項目が自動入力されます。                                                               |
|                                               | ・本社所在地(都道府県) ・本社所在地(市区町村)                                                                                                    |
| 本社所在地(都道府県)*                                  | ・本在所任地(町子名)                                                                                                    |
| 本社所在地(都道府県) *<br>本社所在地(町字名) *                 | ・本社所在地(岡字名)<br>本社所在地(番地、マンション/ビル名) * 本社所在地(番地、マンション/ビル名) に<br>直接入力してください。                                                                         |
| 本社所在地(都道府県) *<br>本社所在地(町字名) *                 | <ul> <li>・本社所在地(町字名)</li> <li>本社所在地(番地、マンション/ビル名)は</li> <li>本社所在地(番地、マンション/ビル名)は</li> <li>道接入力してください。</li> </ul>                                  |
| 本社所在地(都道府県)*<br>本社所在地(町字名)*<br>代表者氏名(姓)*      | <ul> <li>・本社所住地(回子名)</li> <li>本社所在地(番地、マンション/ビル名)は<br/>直接入力してください。</li> <li>*TE、番地等についても必ずご入力ください。</li> <li>代表者氏名(名)*</li> <li>全角で入力して</li> </ul> |

| 代表者住所の郵便番号<br>検索<br>※半角数字 (ハイフンなし) で入力後、検索<br>ボタンを押してください。                              | ※郵便番号については以下のHPを参考に記入してください。<br>https://www.post.japanpost.jp/zipcode/index.html                                                                                                    |
|-----------------------------------------------------------------------------------------|----------------------------------------------------------------------------------------------------|
| 代表者住所(都道府県)*                                                                            | 代表者住所(市区町村)*                                                                                                    |
| 代表者住所(町字名) *                                                                            | 代表者住所(番地、マンション/ビル名)*                                                                                                    |
|                                                                                         | ※丁目、番地等についても必ずご入力ください。                                                                                                    |
| 代表者生年月日*                                                                                | 代表者性効*<br>選択してください ~                                                                                                    |
|                                                                                         |                                                                                                    |
| <b>業種*</b>                                                                              | <b>業種名から検索</b><br>検索 Q                                                                                                    |
| ※栗種については以下のHP掲載の産業分野<br>複数の事業を営まれている場合は、主たる<br>http://www.pref.osaka.lg.jp/attach/:     | <ul> <li>業種名からも検索できます。検索がうまくいかない場合は、産業分类</li> <li>mo<sup>-</sup>覧素を1<br/>業種を入力し</li> <li>g282/0000</li> <li>作成)の小分類のコード番号を記載ください。</li> <li>※複数の事業を営んでいる場合は主なものを一つ記載してください。</li> <li>http://www.pref.osaka.lg.jp/attach/39282/00000000/sangyou</li> </ul> |
| 連絡先申請担当者名 *                                                                             | bunrui.pdf                                                                                                    |
| 連絡先電話番号 *                                                                               |                                                                                                    |
| ハイフン不要                                                                                  |                                                                                                    |
| 連絡先メールアドレス *                                                                            |                                                                                                    |
| fujiish@mbox.pref.osaka.lg.jp                                                           | 登録時のメールアドレスが                                                                                                    |
| fujiish@mbox.pref.osaka.lg.jp                                                           | 日勤的に役小されより。                                                                                                    |
| <u>2.振込口座に関する情報</u><br>銀行名、支店名は、以下のHPより正確なk<br>https://www.zenginkyo.or.jp/sho          | <b>吉舗名をご記入ください。</b><br>p/                                                                                                    |
| 金融機関コード・支店コードは、以<br>https://zengin.ajtw.net/<br>ゆうちょ銀行については、以下のHI                       | ♪うちょ銀行もご指定いただけますが、記載方法が複雑ですので、下記<br>リンクをご参照ください。                                                                                                    |
| https://www.ip.h!.i                                                                     | ttps://www.jp-                                                                                                    |
| https://www.jp-bank.japanp                                                              | ank.japanpost.jp/kojin/sokin/koza/ki_sk_kz_furikomi_ksk.html                                                                                                    |
| https://www.jp-bank.japanp h<br>金融機關名 *                                                 | ank.japanpost.jp/kojin/sokin/koza/kj_sk_kz_furikomi_ksk.html                                                                                                    |
| https://www.jp-bank.japanp<br>会設碼欄名 *<br>「00銀行」、「00億用組合」など正確な<br>名称をご入力ください。            | ank.japanpost.jp/kojin/sokin/koza/kj_sk_kz_furikomi_ksk.html                                                                                                    |
| https://www.jp-bank.japanp<br>金融機関名 *<br>「OO銀行」、「OO億用組合」など正確な<br>名称をご入力ください。<br>本・支店名 * | ank.japanpost.jp/kojin/sokin/koza/kj_sk_kz_furikomi_ksk.html                                                                                                    |

| 選択してください ~                                                               |                                                                                                    |
|--------------------------------------------------------------------------|----------------------------------------------------------------------------------------------------|
| ※「振込先名義」を入力する際には、必ず過帳に記載されてし<br>口座名義人名とカタカナ表記部分を <u>そのままご入力くださし</u>      | 通帳に記載の名義を正確にご記入ください。<br>(記載内容に誤りがあると振込みエラーと<br>なり、支給に時間を要する場合があります。)                                                     |
| 振込先名義(漢字) <sup>*</sup> 振込先名義(カタ:                                         | <b>b</b> +) *                                                                                                    |
| 口座番号*                                                                    | ・振込先名義人(カタカナ)は、通帳に記載され                                                                                                   |
| ※入力内容に誤りがないか、再度ご確認ください。<br>✔ 確認                                          | いる口座名義人のカタカナ表記部分を元に、「<br>角」で入力してください。<br>・屋号(団体名)と氏名の間は「半角スペース」<br>あけてください。<br>・小文字(ッ、ャ、ュ、ョ等)は大文字(ツ、ヤ<br>ユ、ヨ等)に変換してください。 |
| <u>3.添付書類</u>                                                            |                                                                                                    |
| <b>支援金の振込先口座の連帳等。</b><br>参照<br>最大10MB<br>金融機関名、支店名、預金種目、口座番号、口座名義(カタカナ表) | 「参照」ボタンをクリックして通帳や入金帳<br>等の写しを PDF 形式や画像データにしたも<br><sub>®)が確認で</sub> 。のを添付してください。                                         |
| ≪通帳の場合≫<br>見開き1ページ目の写し<br>≪ネットバンキング等の場合≫<br>上記5項目が確認できる箇所の写し             |                                                                                                    |
| 12:27                                                                    |                                                                                                    |

(2)確認ボタンをクリックした後、入力内容を確認し、誤りがなければ「決定」ボタンをクリ ックしてください。修正が必要な場合は、「戻る」ボタンをクリックしてください。「決定」ボタ ンクリック後は、登録内容の修正ができませんので、必ず確認してください。

8

(3)申請者情報の登録が完了すると、以下の画面が表示されます。

下記の「Myページ(事業者情報)」をクリックすると登録した申請者の情報等が確認できます。

**公**大阪府

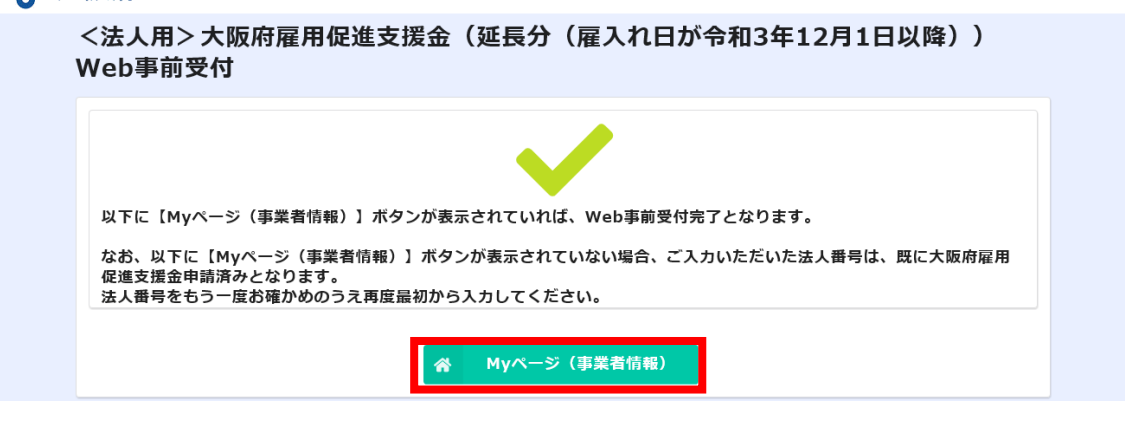

<法人用>大阪府雇用促進支援金(延長分(雇入れ日が令和3年12月1日以降))Web事前受付 My

### **公**大阪府

| ページ(事業者情報)                |          |                      |  |
|---------------------------|----------|----------------------|--|
| 1. 申請者の情報                 |          |                      |  |
| 申請番号                      |          |                      |  |
| 法人番号                      |          |                      |  |
| 法人名・商号又は屋号                | フリガナ     |                      |  |
| 郵便番号 都道府県 市区町村            | 区町字名     | 番地、マンション/ビル名         |  |
|                           |          |                      |  |
| 代表者役職                     |          |                      |  |
| 郵便番号 都道府県 市区町村            | 区町字名     | 番地、マンション/ビル名         |  |
| 代表者生年月日 代表者性別             |          |                      |  |
| 業種                        |          |                      |  |
| 連絡先申請担当者名                 |          |                      |  |
| 連絡先電話番号 連絡先メールア           | パレス      |                      |  |
|                           |          |                      |  |
| 2.振込口座に関する情報              |          |                      |  |
| 金融機関名 金融機関コード 本・支店名 支店コード | 預金種目     |                      |  |
| 振込先名義(カタカナ)               |          |                      |  |
| 口座番号                      |          |                      |  |
| 3.添付書類                    |          |                      |  |
| 支援金の振込先口座の通帳等             | P11 III  | 被雇用者情報の入力作業で使用します。   |  |
| 4.被雇用者情報登録URL             | <u> </u> |                      |  |
| <br>延長分(雇入れE              | が令和3年    | 12月1日以降)の URL が表示される |  |

## P5 I (3)で登録したメールアドレスにも、以下のとおり「Myページ(事業者情報)

- URL」の案内が届きます。
- ※「My ページ(事業者情報)」の URL を記載したメールは、<u>再発行できません</u>ので、必ず保管しておいてください。
- ※ <u>申請者情報の登録は、1回限り</u>となります。2回以上、支援金を申請する場合であっても、再度の登録は不要です。

| このメッセージは、<br>システムより自動送信されています。<br>返信は受け付けておりません。                                                                                                    |                                                                                 |
|----------------------------------------------------------------------------------------------------|---------------------------------------------------------------------------------|
|                                                                                                    |                                                                                 |
| 【本メールは大切に保管してください】<br>本メールは、令和3年12月1日以降に雇入れた<br>被雇用者情報の入力方法のお知らせです。<br>※令和3年11月30日以前に雇入れた<br>被雇用者情報を入力する場合は、<br>以下の問い合わせ先までご連絡を<br>お願いします。                                                                                                    |                                                                                 |
| この度は、大阪府雇用促進支援金 Web 事前受付<br>への入力ありがとうございます。                                                                                                    |                                                                                 |
| 本メールに添付された被雇用者情報登録用の<br>URLまたは、My ページ(事業者情報)内にある<br>URLから、被雇用者情報を登録してください。                                                                                                    |                                                                                 |
| <ul> <li>◆入力にあたっての注意事項</li> <li>・入力フォームのうち、2・申請完了確認</li> <li>「申請を完了しますか?」については、<br/>雇入れ時点では「いいえ」を選択してください。</li> <li>・雇入れ日から3か月経過後に申請いただく</li> <li>時点で、「はい」に変更し、</li> <li>添付書類のアップロード、智約・同意事項の</li> <li>確認をしてください。</li> <li>・「申請」ボタンのクリックをもって、</li> <li>申請手続きが完了となります。</li> <li>・2名以上の申請をいただく場合には、</li> <li>被雇用者ごとに入力してください。</li> </ul> |                                                                                 |
| ◆その他の注意事項 ・Myページ(事業者情報)のURLは<br>再発行はできません。 ・これから新たこ雇入れるなど複数回の申請を<br>される場合には、本メール記載のURLからの<br>申請となりますので、<br>本メールは大切こ保管してください。                                                                                                    | 《被雇用者登録用 URL》の「URL はこちら<br>をクリック」して被雇用者情報を登録してく<br>ださい。P11 Ⅲ(1)の入力作業で使用し<br>ます。 |
| ≪被雇用者登録用 URL≫<br>[URL はこちらをクリック]                                                                                                    |                                                                                 |
| ≪My ページ(事業者情報)URL≫<br>[URL はこちらをクリック]                                                                                                    | 事業者情報や口座情報の確認をする場合は、<br>こちらの「URL はこちら」をクリックしてく                                  |
| [問い合わせ先]<br>大阪府雇用促進支援金申請事務局 コールセンター<br>TEL:06-4784-7050                                                                                                    | ださい。                                                                            |

- Ⅲ 被雇用者情報の入力
- (1)申請者情報を入力後に、受信したメール(P10参照)に記載された「被雇用者 情報登録 URL」をクリックして入力画面に進んでください。

なお、「Myページ(事業者情報)」URL内にある「4. 被雇用者情報登録 URL」からも入力いただけます。

4. 被雇用者情報登録URL

延長分(雇入れ日が令和3年12月1日以降)のURL が表示される

(2)必要事項を入力し、最後の「申請完了しますか?」の項目は、<u>必ず「いいえ」</u>を選 択したうえで、「回答」ボタンをクリックしてください。

※3か月継続雇用後に入力内容を修正します。「はい」を選択し、「回答」 ボタンをクリック すると、以後、入力内容の修正はできません。

| 020 | 大 | 阪   | 府   |
|-----|---|-----|-----|
| -0- | ~ | 192 | 1.1 |

| <u>1. 被雇用者の情報</u>                                                                              | 「申請番号」及び「メールアドレス」は<br>自動的に入力されます。                                                                                                    |
|------------------------------------------------------------------------------------------------|----------------------------------------------------------------------------------------------------|
| 申請番号 *                                                                                         | メールアドレス*                                                                                                    |
| アルファベット大文字2文字 + 数字7桁でご<br>特設サイト求職登録番号 *                                                        | <sup>(記載ください、</sup><br>被雇用者が特設ホームページに登録した際に発行される)<br>号です。被雇用者より聞き取り、入力してください。                                                                                     |
| 数字7桁でご記載ください。                                                                                  | ※ 板権用者が永職者登録をされていない場合は10000000                                                                                                    |
| 雇入れ区分*                                                                                         | 「正規」「非正規」を選択してください。                                                                                                    |
| ≪<br>氏名(姓フリガナ)*                                                                                | 氏名(名フリガナ) <sup>*</sup>                                                                                                    |
|                                                                                                |                                                                                                    |
| ~                                                                                              |                                                                                                    |
| 「氏名(姓フリガラ                                                                                      | ナ)」、「氏名(名フリガナ)」は、全角で入力してください。                                                                                                    |
| 「氏名(姓フリガラ                                                                                      | ナ)」、「氏名(名フリガナ)」は、全角で入力してください。                                                                                                    |
| 「氏名(姓フリガラ                                                                                      | ナ)」、「氏名(名フリガナ)」は、全角で入力してください。                                                                                                    |
| 「氏名(姓フリガス<br>ATFは、求人への応募日又は逆求人(オ                                                               | ナ)」、「氏名(名フリガナ)」は、全角で入力してください。                                                                                                    |
| 「 <b>氏名 (姓フリガラ</b><br>NFは、求人への応募日又は逆求人 (オ<br>な <b>時時の年月日</b> *                                 | ナ) 」、「氏名(名フリガナ)」は、全角で入力してください。         *ファー、スカウト) をした日における住所を記入ください。                                                                                              |
| 「氏名(姓フリガス<br>以下は、求人への応募日又は逆求人(オ<br>な賛等の年月日 <sup>★</sup><br>■                                   | ナ) 」、「氏名(名フリガナ)」は、全角で入力してください。         ・ファー、スカウト) をした日における住所を記入ください。                                                                                              |
| 「氏名(姓フリガラ<br>以下は、求人への応募日又は逆求人(オ<br>な募等の年月日 <sup>★</sup>                                        | ナ)」、「氏名(名フリガナ)」は、全角で入力してください。<br>・<br>ファー、スカウト)をした日における住所を記入ください。                                                                                                 |
| 「氏名(姓フリガス<br>以下は、求人への応募日又は逆求人(オ<br>な募等の年月日*<br>■<br>主所(勞使費号)                                   | ナ)」、「氏名(名フリガナ)」は、全角で入力してください。 ・ファー、スカウト)をした日における住所を記入ください。 *野便番号については以下のHPを参考に記入してください。                                                                           |
| 「氏名(姓フリガス   以下は、求人への応募日又は逆求人(オ   た時等の年月日*   日前(参復番号)   後秦   ※半角数字(リイフンない)で入力後、検索   タンを押してください。 | ナ) 」、「氏名(名フリガナ)」は、全角で入力してください。         *ファー、スカウト)をした日における住所を記入ください。         *野母番号については以下のHPを参考に記入してください。         https://www.post.japanpost.jp/zipcode/index.html |

| 住所(都道府県)*<br>応募日の住所が大阪<br>す。                 | <b>住所(市区町村)*</b><br>向内にある必要がありま                                                                                        |             |
|----------------------------------------------|----------------------------------------------------------------------------------------------------|-------------|
| 雇用保険被供<br>なお、採用領<br>継続雇用後に                   | R険者資格取得確認通知書(事業主通知用)より転記してください。<br>&「雇用保険被保険者番号」が不明な場合には、任意の数字を入力いただき、3カ<br>こ正しい番号を入力してください。                           | 月           |
| 雇用保険被保険者推                                    | <sub>男*</sub><br>採用時の見込みで入力してください。3 か月の継続雇用後の<br>請書作成時に、実績に応じた内容に変更いただきます。                                             | 申           |
| 三ヵ月継続雇用の未                                    | 日*     三か月の雇用期間中に賃金(手当等を含む)を支給しない無給の期間の有無*       無し                                                                    |             |
| 例:労働契約期間<br>3 か月雇用満                          | の初日:2022 年 1 月 5 日<br>了日:2022 年 4 月 4 日<br><sup>してください。</sup>                                                          |             |
| 失業の状況 <sup>*</sup><br>隠職<br>採用に至った求人サ-       | <u> </u>                                                                                                    | 等<br>っ<br>さ |
| 検索<br>検索結果が、下欄「<br>作称」に反映されます。<br>採用に至った求人サイ |                                                                                                    | at.         |
| 以下の大阪府HP掲<br>http://www.pref                 | قの求人サイトー覧を参考に入力してください。<br>.osaka.lg.jp/koyotaisaku_tokuset/cons<br>.osaka.lg.jp/koyotaisaku_tokuset/conso_ichiran.html | <u>(0</u>   |
| 申請者と求人掲載者<br>求人掲載者名                          | 名が違う場合は、求人掲載者名及び所在地を下欄に入力してください<br>所在地                                                                                 |             |
| ※申請書類提出時に<br>者の求人掲載契約書                       | 、 貴社が求人を掲載したことが確認できる書類(求人広告画面の写し、貴社と求人掲載<br>など)を添付してください。                                                              |             |
| <b>申請完了しますか</b><br>いいえ<br>注:「はい」を選択          | * すると、以降、当労働者の情報修正ができなくなります!                                                                                           |             |
|                                              | 採用時の登録では、「いいえ」を選択してください。                                                                                               |             |

(3) Web 入力が完了すると、以下の画面が表示されます。

### **公**大阪府

大阪府雇用促進支援金(被雇用者の情報(延長分(雇入れ日が令和3年12月1日以 降)))

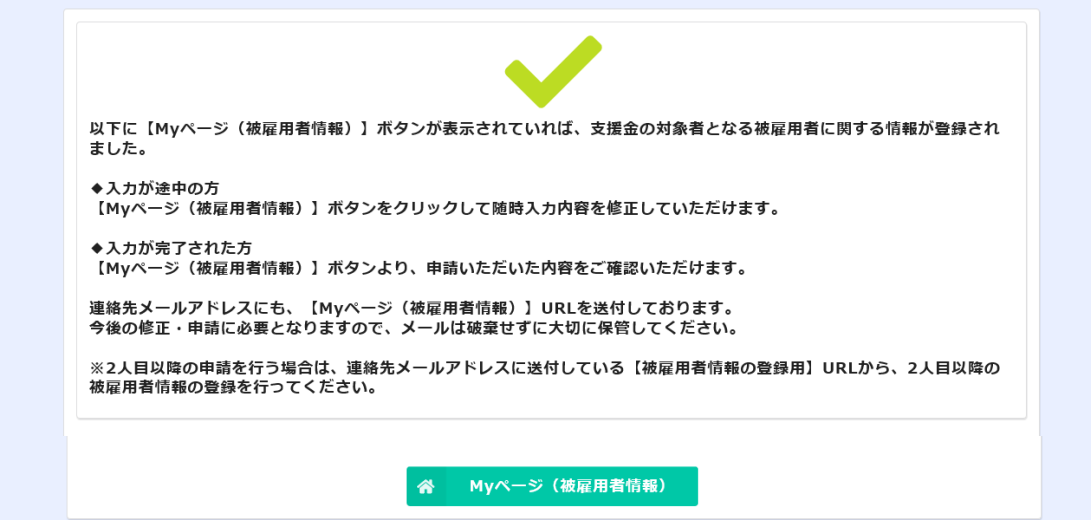

※上記(3)の画面に加えて、P5 I(3)で登録したメールアドレスにも「My ページ (被雇用者情報)」の URL が届きます。これは被雇用者ごとに割り当てられた URL で す。3か月継続雇用後の修正、申請に必要となりますので、被雇用者情報入力後に受信 したメールは必ず保管しておいてください。

| このメッセージは、<br>システムより自動送信されています。<br>返信は受け付けておりません。                                                                                                    |
|----------------------------------------------------------------------------------------------------|
| -<br>申請番号:                                                                                                    |
| (注意事項]<br>本メールは、令和3年12月1日以降に雇入れた<br>被雇用者情報の入力をいただいた際に<br>送付されています。                                                                                                    |
| この度は、大阪府雇用促進支援金の対象者となる<br>被雇用者に関する情報への入力ありがとうございます。                                                                                                    |
| <ul> <li>◆雇入れ時における被雇用者情報を<br/>入力いただいた事業者の方</li> <li>申請手続ぎは完了していません。</li> <li>・3か月の継続雇用後に、以下の My ページ<br/>(被雇用者情報) URL より入力内容の確認と<br/>修正をいただき、2. 申請完了確認の<br/>「申請を完了しますか?」の項目を<br/>「はい」に変更し、添付書類のアップロード、<br/>誓約・同意事項の確認をしてください。</li> <li>・申請,ボタンのクリックをもって、</li> <li>申請手続きが完了となります。</li> </ul> |
| ◆3 か月継続雇用後の被雇用者情報を<br>入力いただいた事業者の方<br>以下の My ページ URL より申請いただいた内容を<br>ご確認いただけます。<br>今回申請していただいた内容を基に、<br>審査を進めてまいります。                                                                                                    |
| ≪Myページ(被雇用者情報)≫<br>[URL (はこちらをクリック]                                                                                                    |
| <br>大阪府雇用促進支援金申請事務局 コールゼンター<br>TEL:06-4794-7050                                                                                                    |

※入力内容の確認、修正を行う場合には、「My ページ(被雇用者情報)」ボタンをクリックするか、受信したメールに記載の「My ページ(被雇用者情報)」URL をクリックしてください。以下の画面が表示されますので、「編集する」のボタンをクリックすれば、入力内容の編集が可能です。

### **公**大阪府

大阪府雇用促進支援金(延長分(雇入れ日が令和3年12月1日以降)) 【Myページ(被雇用者情報)】

| / 編集する                                     |
|--------------------------------------------|
| ※申請内容を修正される方は、上記「修正」ボタンを押下し、入力内容を修正してください。 |
| 申請徵号                                       |
| メールアドレス                                    |
| 特設サイト求戦登録番号                                |
| 雇入和区分                                      |
| 氏名(姓フリガナ)                                  |
| 氏名(名フリガナ)                                  |

★登録前に以下の必要書類の写しの PDF 文書や画像データをご準備ください。 【準備するもの】

①労働契約期間の確認ができる書類

②雇用保険に加入していることの確認ができる書類

③3か月継続して雇用していることの確認ができる書類

④被雇用者が応募時点で大阪府内に住所を有することの確認ができる書類

⑤被雇用者が令和2年4月1日以降に失業状態になったことの確認ができる書類

#### IV 被雇用者情報の更新

(1) 雇入れ時に被雇用者情報を入力した際に配信されたメール(P13 Ⅲ(3)参 照)より、

①「My ページ(被雇用者情報)」URL をクリック

②表示された画面の「編集する」ボタンをクリックしてください。

このメッセージは システムより自動送信されています。 返信は受け付けておりません。 申請番号: 【注意事項】 本メールは、令和3年12月1日以降に雇入れた 被雇用者情報の入力をいただいた際に 送付されています。 この度は、大阪府雇用促進支援金の対象者となる 被雇用者に関する情報への入力ありがとうございます。 ◆雇入れ時における被雇用者情報を 入力いただいた事業者の方 申請手続きは完了していません。 ・3か月の継続雇用後に、以下の My べー (被雇用者情報)URLより入力内容の確認と 修正をいただき、2.申請完了確認の 「申請を完了しますか?」の項目を 「はい」に変更し、添付書類のアップロード、 誓約・同意事項の確認をしてください。 ・「申請」ボタンのクリックをもって、 申請手続きが完了となります。 ◆3 か月継続雇用後の被雇用者情報を 入力いただいた事業者の方 以下の My ページ URL より申請いただいた内容を ご確認いただけます。 今回申請していただいた内容を基に、 審査を進めてまいります。 ≪Myページ(被雇用者情報)≫ [URL はこちらをクリック]

大阪府雇用促進支援金申請事務局 コールゼンター TEL:06-4794-7050

 $\bigcirc$ 

### **公**大阪府

大阪府雇用促進支援金(延長分(雇入れ日が令和3年12月1日以降)) 【Myページ(被雇用者情報)】

| 2 | 2 編集する                                     |
|---|--------------------------------------------|
|   | ※申請内容を修正される方は、上記「修正」ボタンを押下し、入力内容を修正してください。 |
|   | 申請番号                                       |
|   | メールアドレス                                    |
|   | 特設サイト求職登録番号                                |
|   | 雇入れ区分                                      |
|   | 氏名(姓フリガナ)                                  |
|   | 氏名(名フリガナ)                                  |

(2) 被雇用者に関する情報のうち、<u>3か月継続雇用の状況に関する項目(①「雇用</u> 保険被保険者番号」、②「3か月継続雇用の末日」、③「3か月の雇用期間中に、 賃金(手当等を含む)を支給しない無給の期間の有無」)を修正してください。 その他、雇用形態など修正が必要な項目があれば、修正してください。

ての他、准用が認みと修正が必要な項目がのれば、修正してんとしい。

例)採用時は、非正規雇用だったものの、3ヶ月継続雇用を迎える前に、正規雇用とし て登用した場合

入力内容を確認後、「申請完了しますか?」の項目を「はい」に変更してください。

「3. 添付書類」への必要書類の添付及び「4. 誓約・同意事項の確認」で誓約または同意をチェックの上、「申請」ボタンをクリックしてください。以後、入力内容の修正はできませんので、ご注意ください。

| ●大阪府                             |                                                                     |
|----------------------------------|---------------------------------------------------------------------|
| 大阪府雇用促進支援金(被雇用<br>降)))           | 者の情報(延長分(雇入れ日が令和3年12月1日以                                            |
| <u>1. 被雇用者の情報</u>                |                                                                     |
| 申請番号 *                           | メールアドレス *                                                           |
| アルファベット大文字2文字+数字7桁でご記載ください。      |                                                                     |
| 特設サイト <b>求職登録番号 <sup>*</sup></b> | 労働者が大阪府緊急雇用対策特股ホームページに登録した際に発行される番号です。                              |
| 数字7桁でご記載ください。                    | 労働者がら聞き取ってくたさい。<br>※労働者が求職者登録をされていない場合は「 <b>0000000</b> 」と入力してください。 |
| 雇入れ区分*                           |                                                                     |

| 氏名                                                                                                    | (名) *                                                                                                    |                                                                                                    |                       |         |
|----------------------------------------------------------------------------------------------------|----------------------------------------------------------------------------------------------------|----------------------------------------------------------------------------------------------------|-----------------------|---------|
| <b>への応募日又は逆求人(オファー、</b>                                                                                                    | スカウト)をした日における住所?                                                                                                    | を記入ください。                                                                                                    |                       |         |
| <b>日</b> *                                                                                                    |                                                                                                    |                                                                                                    |                       |         |
|                                                                                                    |                                                                                                    |                                                                                                    |                       |         |
| 号)<br>}                                                                                                    | ※郵便番号については以下のHPを<br>https://www.post.japanpost                                                                                                    | 参考に記入してください。<br>jp/zipcode/index.html                                                                                                    |                       |         |
| ハイフンなし)で入力後、検索ボ<br>ください。                                                                                                    |                                                                                                    |                                                                                                    |                       |         |
| 県)* 住府                                                                                                    | 所(市区町村)*                                                                                                    |                                                                                                    |                       |         |
| 所が大阪府内にある必要がありま                                                                                                    |                                                                                                    |                                                                                                    |                       |         |
| <u>s)*</u>                                                                                                    | ↓所(最柳、マンション名葉)*                                                                                                    |                                                                                                    |                       |         |
| -<br>采用時(P12 Ⅲ (2)<br>こは、正しい番号にſ                                                                                                    | )に、任意の番号<br>§正してください。                                                                                                    | を入力いただいた                                                                                                    | 場合                    |         |
|                                                                                                    |                                                                                                    |                                                                                                    |                       |         |
| <b>保険者番号</b> *<br>雇用の未日* 三力                                                                                                    | 採用時(P12 III<br>認のうえ、必要                                                                                                    | <ul> <li>(2))に、見込み</li> <li>に応じて修正してく</li> <li>5) e支執しない無給の期間の有無*</li> </ul>                                                                                                    | みで入力い<br>ください。        | ただいた内容  |
| 保険者番号 *<br>雇用の末日 * 三月                                                                                                    | 採用時(P12 III<br>認のうえ、必要<br><sup>by月の雇用期間中に負金(手当等を含</sup><br><sup>無し</sup>                                                                                                    | <ul> <li>(2))に、見込み</li> <li>に応じて修正してく</li> <li><sup>(1)</sup> <sup>(2)</sup> <sup>(2)</sup> <sup>(2)</sup></li> <li><sup>(2)</sup> <sup>(2)</sup> <sup>(2)</sup> <sup>(2)</sup></li> </ul>                                                                                                    | みで入力い<br>ください。        | ただいた内容  |
| Q映者番号 <sup>*</sup><br>雇用の未日 <sup>*</sup> 三が<br>定めの有無 <sup>*</sup> 一副                                                                                                    | 採用時(P12 III<br>認のうえ、必要<br><sup>by</sup> 月の雇用期間中に負金(手当等を含<br>無し<br>週間あたりの所定労働時間*                                                                                                    | <ul> <li>(2))に、見込み</li> <li>に応じて修正してく</li> <li><sup>8</sup>25</li> <li><sup>8</sup>25</li> <li><sup>8</sup>25</li> <li><sup>8</sup>25</li> <li><sup>8</sup>25</li> <li><sup>9</sup>2</li> </ul>                                                                                                    | みで入力い<br>ください。        | ただいた内容  |
|                                                                                                    | 採用時(P12 III<br>認のうえ、必要<br>か月の雇用期期中に負金(手当等を含<br>無し           2期時たりの所定労働時間*           8歳以下については切り捨てで記入<br>てください。                                                                                                    | (2))に、見込み<br>に応じて修正してく<br><sup>(5) を支給しない無給の期間の有無。</sup><br>〜                                                                                                    | みで入力い<br>ください。        | ただいた内容  |
|                                                                                                    | 採用時(P12 III         認のうえ、必要         ゆ月の雇用期間中に負金(手当等を含<br>無し         週間あたりの所定労働時間*         歳点以下については切り捨てで記入<br>てください。         は状態になった年月日*                                                                                                    | <ul> <li>(2))に、見込み</li> <li>に応じて修正して</li> <li>(2)</li> <li>(2)</li> <li>(2)</li> <li>(3)</li> <li>(4)</li> <li>(4)</li>     &lt;</ul> | みで入力い<br>ください。        | ただいた内容  |
|                                                                                                    | <ul> <li>採用時(P12 III<br/>認のうえ、必要</li> <li>か月の雇用期間中に負金(手当等を含<br/>無し</li> <li>週間あたりの所定労働時間*</li> <li>数点以下については切り捨てで記入<br/>てください。</li> <li>試測になった年月日*</li> </ul>                                                                                                    | <ul> <li>(2))に、見込み</li> <li>に応じて修正して</li> <li>(3) を支給しない無給の期間の有無*</li> <li>&gt;</li> </ul>                                                                                                    | みで入力い<br>ください。        | ただいた内容  |
| 保険者番号*         雇用の未日*       三北         定めの有魚*       ーリ         定       火果         ::::::::::::::::::::::::::::::::::::                                                                                                    | <ul> <li>採用時(P12 III<br/>認のうえ、必要</li> <li>ゆ月の雇用期間中に負金(手当等を含<br/>無し</li> <li>2回時たりの所定労働時間*</li> <li>2回時たりの所定労働時間*</li> <li>2回時たりの所定労働時間*</li> <li>2回時たりの所定労働時間*</li> <li>2回時たりの所定労働時間*</li> <li>2回時たりの所定労働時間*</li> </ul>                                                              | <ul> <li>(2))に、見込み</li> <li>に応じて修正して</li> <li>(2)</li> <li>(2)</li> <li>(3)</li> <li>(4)</li> <li>(4)</li> <li>(4)</li> <li>(5)</li> <li>(4)</li> <li>(5)</li> <li>(4)</li> <li>(5)</li> <li>(6)</li> <li>(7)</li> <li>(7)</li>     &lt;</ul> | みで入力い<br>ください。        | っただいた内容 |
| 保険者番号*         雇用の未日*         定めの有無*         -2         定めの有無*         -3         :         火柴         :         :         :         :         :         :         :         :         :         :         :         :         :         :         :         :         :         :         :         :         :         :         :         :         :         :         :         :         :         :         :         :         :         :         :         :         :         :         :         :         :         :         :         :         :         :         :         :                                                                                                    | 採用時(P12 III)         認のうえ、必要         か月の雇用期間中に負金(手当等を含<br>無し         週間あたりの所定労働時間*         改点以下については切り捨てで記入<br>てください。         は状態になった年月日*                                                                                                    | <ul> <li>(2))に、見込み</li> <li>に応じて修正して</li> <li>(3)を支給しない無給の期間の有無*</li> <li>(4)</li> </ul>                                                                                                    | みで入力い<br>ください。        | •ただいた内容 |
|                                                                                                    | 採用時(P12 III)         認のうえ、必要         ゆ月の雇用期間中に負金(手当等を含<br>無し         週間あたりの所定労働時間*         2000000000000000000000000000000000000                                                                                                    | (2))に、見込み<br>に応じて修正してく<br><sup>(3)</sup> を支給しない無給の期間の有無*<br>~                                                                                                    | <b>みで入力い</b><br>ください。 | ただいた内容  |
| G除者番号*       三」         雇用の未日*       三」         定めの有無*       -」         定めの有無*       -」         ::       火果         ::       火果         ::       ・         ::       ・         ::       ・         ::       ・         ::       ・         ::       ・         ::       ・         ::       ・         ::       ・         ::       ・         ::       ・         ::       ・         ::       ・         ::       ・         ::       ・         ::       ・         ::       ・         ::       ・         ::       ・         ::       ・         ::       ・         ::       ・         ::       ・         ::       ・         ::       ・         ::       ・         ::       ・         ::       ・         ::       ・         ::       ・         ::       : | 採用時(P12 III)         認のうえ、必要         ゆ月の雇用期間中に負金(手当等を含<br>無し         2回前あたりの所定労働時間*         改成以下については切り捨てで記入<br>てください。         就成以下については切り捨てで記入<br>てください。         は次期になった年月日*         III:至った求人サイト名称*         入力してください。         Koyoutaisaku_tokuset/conso_         約名及び所在地を下欄に入力してく | (2))に、見込み<br>に応じて修正してく<br><sup>(2)</sup><br><sup>(3)</sup><br><sup>(4)</sup><br><sup>(4)</sup><br><sup>(4)</sup><br><sup>(4)</sup><br><sup>(4)</sup><br><sup>(4)</sup><br><sup>(4)</sup><br><sup>(4)</sup><br><sup>(4)</sup>                                                                                                    | <b>みで入力い</b><br>ください。 | っただいた内容 |
| 保険者番号*       二         雇用の未日*       三」         定めの有魚*       一」         定めの有魚*       」」         :       火栗         :       火栗         :       火栗         :       火栗         :       火栗         :       火栗         :       火栗         :       火栗         :       火栗         :       、、、、、、、、、、、、、、、、、、、、、、、、、、、、、、、、、、、、                                                                                                    | 採用時(P12 III)         認のうえ、必要         ゆ月の雇用期間中に負金(手当等を含<br>無し         週間あたりの所定労働時間*         改点以下については切り捨てで記入<br>てください。         出状態になった年月日*         IIIで至った求人サイト名称*         入力してください。         koyoutaisaku_tokuset/conso_                                                              | (2))に、見込み<br>に応じて修正してく<br><sup>(3)</sup> を支給しない無給の期間の有無*<br>~                                                                                                    | みで入力い<br>ください。        | *ただいた   |

| <u>2.申請完了確認</u>                                                   |                                                                                                    |                            |
|-------------------------------------------------------------------|----------------------------------------------------------------------------------------------------|----------------------------|
| ・雇入れ時点では、「いいえ」を<br>・雇入れ日から3か月経過後に「<br>項」の確認をしてください。               | 選択してください 。<br>はい」に変更し、「3.添付書類 」のアップロード 、「 4.哲約・同意事                                                          |                            |
| 申請完了しますか? <sup>*</sup>                                            |                                                                                                    |                            |
| (\$U)                                                             | ~                                                                                                    |                            |
| 3.添付書類                                                            | 1 も中央も確認からら、「はい」に亦再してください、「由注字フ」                                                                            | +++2                       |
|                                                                   | への内容を確認のうえ、「はい」に変更してくたさい。「甲請元」しの項目を「はい」に変更すると、3 か月継続雇用後に提出していた:<br>類の項目が表示されます。                             | だく添付書                      |
| <ol> <li>①労働契約期間がわかる書類*</li> <li>参照</li> </ol>                    |                                                                                                    |                            |
| 最大10MB<br>労働条件通知書や労働契約書等の写                                        | - 変遷休日, アイドキロ                                                                                               |                            |
| <ul> <li>(①労働契約期間がわかる書類(必</li> <li>参照…</li> <li>最大10MB</li> </ul> | 添付ファイルは、ワード、エクセル、パワーポイントで作成された:<br>(マクロ文書は除く)や PDF ファイル、拡張子が png、jpeg、bm<br>などの画像データとしてください。これ以外のデータについては登録 | 文書データ<br>p、gif、ti<br>録できない |
| ②雇用保険に加入していることが<br>参照                                             | 場合がめります。<br><sup>9</sup> 添付するファイルは1ファイルとし、容量を最大 10MB までとして                                                  | ください。                      |
| 最大10MB<br>雇用保険被保険者資格取得等確認通                                        | 知書(事業主適知用)の写しを添付してください。                                                                                     |                            |
| ③雇入れ後3か月分の給与明細等 <sup>*</sup><br>参照                                |                                                                                                    |                            |
| 最大10MB<br>雇入れ日から3か月が経過する日ま                                        | での、全ての日を含む給与明細(賃金台帳)を添付してください。                                                                              |                            |
| 例:雇入れ日が5月1日の場合、<br>⇒給与の締日が毎月15日の場合                                | 3か月が経過する日は7月31日<br>3、5月、6月、7月、8月の4か月分の給与明細(賃金台帳)が必要です。                                                      |                            |
| (③雇入れ後3か月分の給与明綱等<br>参照                                            | ŧ(必要に応じてご利用ください))                                                                                           |                            |
| 最大10MB                                                            |                                                                                                    |                            |
| (③雇入れ後3か月分の給与明細等                                                  | (必要に応じてご利用ください))                                                                                            |                            |
| 最大10MB                                                            |                                                                                                    |                            |
| (③雇入れ後3か月分の給与明細等                                                  | <b>9(必要に応じてご利用ください))</b>                                                                                    |                            |
| 最大10MB                                                            |                                                                                                    |                            |
| <ul> <li>④履歴書の写し等*</li> <li>参照</li> </ul>                         |                                                                                                    |                            |
| 最大10MB<br>「応募等の時点で大阪府内に住所す                                        | を有すること」、「令和2年4月1日以降に失業状態になったこと」の確認ができる書類(履歴書の写し等)を添付してください。                                                 |                            |
| <ul> <li>(④履歴書の写し等(必要に応じ</li> <li>参覧</li> <li>最大10MB</li> </ul>   | てご利用ください))                                                                                                  |                            |
| ⑤その他(必要に応じてご利用く)<br>参照                                            | ださい)                                                                                                    |                            |
| 最大10MB                                                            |                                                                                                    |                            |

| 4. 誓約・同意事項                                                                                                    | の確認 すべての誓約事項と同意事項を確認してください。                                                                                                    |            |
|----------------------------------------------------------------------------------------------------|----------------------------------------------------------------------------------------------------|------------|
| 「大阪府雇用促進支援金(以<br>約・同意をお願いします。                                                                                                    | 「雇用促進支援金」という。)の支給を申請するに当たり、下記の内容について皆                                                                                                    |            |
| 誓約事項(1)                                                                                                    |                                                                                                    |            |
| 申請要件を全て満たしていま                                                                                                    | ः च .                                                                                                    |            |
| 「誓約する。                                                                                                    |                                                                                                    |            |
| 誓約事項(2)                                                                                                    |                                                                                                    |            |
| <ol> <li>宗教上の組織又は団体、</li> <li>大阪府緊急雇用対策特別</li> <li>近渡労働者(いわゆる者)</li> <li>当該求人特集を通じて属</li> <li>今回雇用促進支援金を目</li> <li>中請用回する披展用する施売目の</li> <li>申請日から過去14</li> </ol> | 政党その他の政治団体(法人でない場合は、その代表者又は管理人)ではありません。<br>gホームページに求人特集を掲載する民間人材サービス事業者及びその親会社等、子会社等、兄弟会社ではありません。<br>β用雇用型派遣を除く)としての雇入れや、請負契約ではありません。<br>WNAであ前に、雇い入れるごとが決まっていた(採用を内定していた)ものではありません。<br>申請する被雇用者について、過去1度も雇用促進支援金の支給を受けていません。<br>つ個人情報の取得及び提出については、本人の同意を得ています。<br>∓間に、労働基準関係法令の違反歴はありません。 |            |
| 誓約する。                                                                                                    |                                                                                                    |            |
| 誓約事項(3)                                                                                                    |                                                                                                    |            |
| 代表者、役員又は使用人その<br>同条第3号に規定する暴力団<br>団、暴力団員、暴力団員等及                                                                                                    | D他の従業員若しくは構成員等が、大阪府暴力団排除条例第2条第1号に規定する暴力団、同条第2号に規定する暴力団員、<br>員等及び同条第4号に規定する暴力団密接関係者には、該当せず、かつ将来にわたっても該当しません。また、上記の暴力<br>207暴力団密接関係者が経営に事実上参画していません。                                                                                                    |            |
| 誓約する。                                                                                                    |                                                                                                    |            |
| 同意事項                                                                                                    |                                                                                                    |            |
| <ol> <li>申請書類に記載されたP</li> <li>大阪府が、申請者の活重</li> <li>大阪府が申請に関する作</li> <li>低人情報について、雇用</li> <li>する民間人材サービス事業を</li> <li>5、申請書類に関する情報を</li> </ol>                     | 9音に虚偽等が判明した場合は、雇用促進支援会の返還と違約会の支払いに応じます。<br>が状況等に関する調査等を実施する場合は、これに応じます。<br>18役を牧務情報として使用することに同意します。<br>18役越支援会の審査・支給に関する事務に限り、大阪府が一部事務委託している事業者及び採用に至った求人サイトを運営<br>11定供することに同意します。<br>5、大阪府最力団排除条例第26条に基づき、大阪府が大阪府警察本部に提供することに同意します。                                                       |            |
| 同意する。                                                                                                    |                                                                                                    |            |
| ※申請ボタンのクリ<br>その後修正はでき                                                                                                    | Jックをもって、申請手続きが完了となります。<br>きませんので、申請内容に誤りがないか、再度ご確認ください。                                                                                                    |            |
| <mark>✓ 申請</mark>                                                                                                    | すべての入力内容を確認のうえ、「申請」ボタンをクリックしてください<br>の後修正はできませんので、申請内容に誤りがないか、ご確認ください。<br>「申請」ボタンをクリックすれば、被雇用者1件の申請は終了です。<br>別の被雇用者を申請する場合は、Myページ(事業者情報)の「4. 被雇用<br>報登録11月11 から被雇用考情報の登録をしてください、(P11 券昭)                                                                                                   | 、。そ<br> 者情 |

V 被雇用者情報を複数回申請する場合

2名以上雇い入れた場合には、それぞれの被雇用者に応じて、被雇用者情報の申請 が必要となります。

く雇入れ時の操作>

(1)申請者情報入力した後に配信された下記メール(P10参照)に記載している被雇用者情報 URL を再度クリックいただき、Ⅲ 被雇用者情報の入力(P11から P14参照)に沿って、必要事項を入力してください。

このメッセージは、 システムより自動送信されています。 返信は受け付けておりません。

申請番号:

【本メールは大切に保管してください】 本メールは、令和3年12月1日以降に雇入れた 被雇用者情報の入力方法のお知らせです。 ※令和3年11月30日以前に雇入れた 被雇用者情報を入力する場合は、 以下の問い合わせ先までご連絡を お願いします。 この度は、大阪府雇用促進支援金 Web 事前受付 への入力ありがとうございます。 本メールに添付された被雇用者情報登録用の URLまたは、My ページ(事業者情報)内にある URL から、被雇用者情報を登録してください。 ◆入力にあたっての注意事項 ・入力フォームのうち、2・申請完了確認 「申請を完了しますか?」については、 雇入れ時点では「いいえ」を選択してください。 ・雇入れ日から3か月経過後に申請いただく 時点で、「はい」に変更し、 添付書類のアップロード、誓約・同意事項の 確認をしてください。 ・「申請」ボタンのクリックをもって、 申請手続きが完了となります。 ・2名以上の申請をいただく場合には、 被雇用者ごとに入力してください。 ◆その他の注意事項 ・My ページ(事業者情報)の URL は 再発行はできません。 ・これから新たに雇入れるなど複数回の申請を される場合には、本メール記載の URL からの 《被雇用者登録用 URL》の「URL はこちら 申請となりますので、 をクリック」して2人目以降の被雇用者情報 本メールは大切に保管してください。 を登録してください。 《被雇用者登録用 URL》 [URL はこちらをクリック] 事業者情報や口座情報の確認をする場合は、 ≪My ベージ(事業者情報)URL≫ こちらの「URL はこちら」 をクリックしてく [URLはこちらをクリック] ださい。 [問い合わせ先] 大阪府雇用促進支援金申請事務局 コールセンター TEL:06-4794-7050

(2) 必要事項入力後、P5 I (3) において登録いただいたメールアドレスに、以下の メールが配信されます。 被雇用者情報の登録ごとに、 <u>《My ページ(被雇用者情</u> 報) <u>》の URL が配信されますので、大切に保存</u>しておいてください。

このメッセージは、 システムより自動送信されています。 返信は受け付けておりません。

申請番号:

【注意事項】 本メールは、令和3年12月1日以降に雇入れた 被雇用者情報の入力をいただいた際に 送付されています。

この度は、大阪府雇用促進支援金の対象者となる 被雇用者に関する情報への入力ありがとうございます。

◆雇入れ時における被雇用者情報を 入力いただいた事業者の方 申請手続きは完了していません。

・3か月の継続雇用後に、以下の My ページ (被雇用者情報) URL より入力内容の確認と 修正をいただき、2. 申請完了確認の 「申請を完了しますか?」の項目を 「はい」に変更し、添付書類のアップロード、 誓約・同意事項の確認をしてください。

・「申請」ボタンのクリックをもって、 申請手続きが完了となります。

◆3か月継続雇用後の被雇用者情報を 入力いただいた事業者の方 以下の My ページ URL より申請いただいた内容を ご確認いただけます。 今回申請していただいた内容を基に、 審査を進めてまいります。

≪My ページ(被雇用者情報)≫ [URL (はこちらをクリック]

大阪府雇用促進支援金申請事務局 コールゼンター TEL:06-4794-7050

<3か月継続雇用後の操作>

(3) Ⅳ 被雇用者情報の更新(P15からP19参照)に沿って、必要な書類を添付して、内容を確認の上、申請してください。

《My ページ(被雇用者情報)》は、被雇用者ごと に割り当てられます。 複数の被雇用者を登録すれば、その都度同じ文面の メールが配信されますが、《My ページ(被雇用者 情報)》URLは異なりますので、各メールは大切 に保管してください。